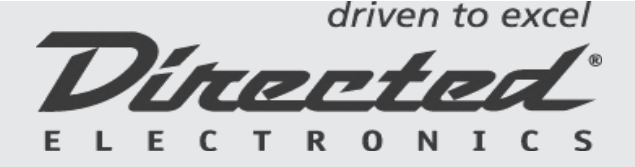

# DIRECTLINK UPDATER PART NO: 1000W COMPATIBLE WITH: 1100X/1100F

Make your excess inventory history with Directlink Updater from Directed Electronics. Directlink Updater is a hardware kit that will allow the installer to convert 1100F and 1100X interface modules to cover 10 different vehicle platforms by simply downloading vehicle software integration solution into the interface module through the Internet. Provides convenience of minimizing the number of modules to be carried, ability to update them as needed at any time and minimizes risk of having obsolete inventory as new vehicle platforms get released.

# **OVERVIEW**

# BENEFITS

- Allows you to convert your 1100X and 1100F into other platforms

• Ability to upgrade the module 24/7 over the internet in minutes for FREE (after the 1000W kit has been purchased)

• Since the software can be reloaded, no risk of having obsolete hardware as vehicle platforms change

• Directlink Updater determines version of the current software on the module prior to the download

#### INCLUDES:

• DIRECTLINK UPDATER CABLE

AVAILABLE SOFTWARE\*:

DEI-1100G – GM/VATS, Passlock & PK3 DEI-1100H – Honda/Acura DEI-1100D – GM/Daewoo DEI-1100K – Hyundai/Kia DEI-1100HKD – Honda/Acura, GM/Daewoo. Hyundai/Kia DEI-1100HKD – Honda Prelude DEI-1100P – Honda Prelude DEI-1100M – Mazda DEI-1100N – Nissan/Infinity DEI-1100F – Ford/Mazda, Lincoln/Mercury DEI-1100X – Toyota/Lexus

\* For detailed vehicle application list please refer to software platform specific installation guides available at www.directechs.com.

#### DISCLAIMER AND RELEASE OF LIABILITY

DIRECTED ELECTRONICS (herein "DIRECTED) MAKES NO REPRESENTATION, WARRANTY OR ENDORSEMENT (EXPRESS OR IMPLIED) AS TO THE ADEQUACY, ACCURACY, RELIABILITY, COMPLETENESS OR CONFIDENTIALITY WITH RESPECT TO ANY THIRD PARTY SOFTWARE OR WEBSITE. EXCEPT AS SPECIFICALLY REFERENCED, DIRECTED HEREBY DISCLAIMS ALL WARRANTIES TO THE MAXIMUM EXTENT PERMITTED BY LAW. ALL DATA, SOFTWARE, OR CONTENT ARE PROVIDED "AS-IS" AND "AS AVAILABLE" AND WITHOUT ANY REPRESENTATIONS, WARRANTIES OR CONDITIONS OF ANY KIND. DIRECTED DOES NOT WARRANT THIRD PARTY SOFTWARE THAT MAY BE ACCESSED IN CONNECTION WITH THIS DEVICE WILL MEET ALL OF YOUR REQUIREMENTS, NOR DOES DIRECTED MAKE ANY WARRANTIES OR CONDUCTION SOF ANY KIND. DIRECTED MAKE ANY WARRANTIES OF ANY KIND. DIRECTED TO ANY THIRD PARTY SOFTWARE THAT MAY BE ACCESSED IN CONNECTION WITH THIS DEVICE WILL MEET ALL OF YOUR REQUIREMENTS, NOR DOES DIRECTED MAKE ANY WARRANTIES OR REPRESENTATIONS OF ANY KIND. DIRECTED MAKE ANY WARRANTIES OR REPRESENTATIONS OF ANY KIND. DIRECTED MAKE ANY WARRANTIES ON CONNECTION WITH THIS DEVICE WILL MEET ALL OF YOUR REQUIREMENTS, NOR DOES DIRECTED MAKE ANY WARRANTIES OR CONSECT ON ANY THIRD PARTY SOFTWARE. YOU ACKNOWLEDGE THAT YOU HAVE THE APPROPRIATE COMPUTER EQUIPMENT AND INTERNET ACCESS TO ACCESS SOFTWARE AND YOU UNDERSTAND THAT YOUR USE OF THE INTERNET MAY INCUR CERTAIN OPERATIONAL COSTS SUCH AS MONTHLY FEES FOR A SERVICE PROVIDER.

NOTWITHSTANDING ANY PROVISION CONTAINED HEREIN TO THE CONTRARY, DIRECTED MAKES NO REPRESENTATION, WARRANTY OR COVENANT:

(1) CONCERNING THE ACCURACY, RELIABILITY, COMPLETENESS, SEQUENCE, TIMELINESS OR AVAILABILITY OF SOFTWARE OR ANY INFORMATION OR CONTENT POSTED ON OR OTHERWISE ACCESSIBLE VIA THIRD PARTY SITES.

(2) THAT THIRD PARTY SOFTWARE OR ANY USE THEREOF OR OF ANY CONTENT POSTED ON OR OTHERWISE ACCESSIBLE VIA THIRD PARTY SITES, WILL NOT INFRINGE PATENTS, COPYRIGHTS OR OTHER INTELLECTUAL, INDUSTRIAL OR COMMERCIAL PROPERTY RIGHTS.

DIRECTED DOES NOT WARRANT OR COVENANT THAT THIRD PARTY SITES WILL BE SECURE, UNINTERRUPTED OR ERROR-FREE. YOU AND EACH ENTITY EXPRESSLY AGREE THAT USE OF THIRD PARTY SOFTWARE IS AT YOUR SOLE RISK AND THAT DIRECTED SHALL NOT BE RESPONSIBLE FOR ANY FAILURE TO CHECK FOR THE MOST CURRENT INSTALLATION GUIDES AND/OR COMPATIBILITY UPDATES, DELAYS, ERRORS, INTERRUPTION, CHANGE OR SUSPENSION OF SERVICES, OR USER ERROR CAUSED BY DOWNLOADING INCORRECT SOFTWARE. THE FOREGOING DISCLAIMERS SHALL BE APPLICABLE EXCEPTTO THE EXTENT PROHIBITED BY APPLICABLE LAW AND SHALL BE ENFORCED TO THE MAXIMUM EXTENT PERMITTED BY APPLICABLE LAW.

LIMITATION OF DAMAGES: DIRECTED, ITS AFFILIATES AND SUPPLIERS SHALL NOT BE RESPONSIBLE TO YOU, ANY ENTITY OR ANY THIRD PARTY FOR ANY LOSSES, ERRORS OR DELAYS ARISING OUT OF YOUR USE OF ANY ACCESS SERVICE PROVIDER OR CAUSED BY ANY THIRD PARTY SOFTWARE. IN NO EVENT SHALL DIRECTED OR ITS AFFILIATES BE LIABLE FOR DIRECT, INDIRECT, INCIDENTAL, SPECIAL OR CONSEQUENTIAL DAMAGES (EVEN IF ADVISED OF THE POSSIBILITY OF SUCH DAMAGES) RELATED TO YOUR USE OR ACCESS TO, OR YOUR INABILITY TO USE OR ACCESS, THIRD PARTY SOFTWARE, ITS CONTENT OR FUNCTIONS. IN NO EVENT SHALL THE AGGREGATE LIABILITY OF DIRECTED OR ITS AFFILIATES EXCEED TWENTY-FIVE DOLLARS, REGARDLESS OF THE CAUSE OF ACTION, WHETHER IN CONTRACT, WARRANTY, STRICT LIABILITY, TORT (INCLUDING NEGLIGENCE), CIVIL LIABILITY OR OTHERWISE.

LINKS TO AND FROM OTHER SITES: THE DIRECTED SITE MAY CONTAIN LINKS AND POINTERS TO OTHER INTERNET SITES OR RESOURCES. LINKS TO AND FROM THE DIRECTED SITE AND OTHER THIRD PARTY SITES DO NOT CONSTITUTE AN ENDORSEMENT BY DIRECTED OR ANY OF ITS SUBSIDIARIES OR AFFILIATES OF ANY THIRD PARTY RESOURCES OR THEIR CONTENTS. DIRECTED TAKES NO RESPON-SIBILITY FOR THE ACCURACY, CONTENT OR ANY OTHER ASPECT OF THOSE SITES, THE SOFTWARE OBTAINED ON THOSE SITES AND DIRECTED DISCLAIMS ANY LIABILITY TO YOU IN CONNECTION WITH SUCH SITES.

NO MODIFICATIONS OR SUBSEQUENT AGREEMENTS CONCERNING THE SUBJECT MATTER HEREOF WILL BE EFFECTIVE UNLESS MADE IN WRITING AND SIGNED BY THE PARTY TO BE CHARGED. ANY CLAIMS IN CONNECTION HEREWITH SHALL BE GOVERNED BY THE LAWS OF THE STATE OF CALIFORNIA, INCLUDING MATTERS OF CONSTRUCTION, VALIDITY AND PERFORMANCE, AND ALL RIGHTS AND OBLIGATIONS ASSOCIATED THEREWITH. VENUE FOR ALL ACTIONS RELATED HERETO SHALL BE IN THE COUNTY OF SAN DIEGO, STATE OF CALIFORNIA. Please follow the 8 easy steps outlined below to set up your Directlink Updater and download the software to the 1100X or 1100F interface module:

## STEP 1

Make sure your computer has Internet connection and your computer meets minimum system requirements which are: Windows XP (SP2), Windows 2000 (SP4), and available USB port.

#### STEP 2

Go to www.directechs.com. Login and proceed to download/directlink updater, click on download tab to download the file. Once the download is complete, click "Run" and install it on your computer. Now you should have Directlink Updater icon on your desktop and under Start/ All Programs menu.

#### **STEP 3**

Plug in 1000W cable into the USB port of your computer.

#### **STEP 4**

The following window will pop up. Select "Yes, this time only" and click "Next". In the following window select "Install Software Automatically (Recommended)" and click "Next" again. Your computer will search for and install necessary drivers for the hardware to operate. This can take a few minutes. Once the driver installation is complete and you clicked "Finish" in the confirmation window, step 4 will automatically repeat again. Just follow the same steps.

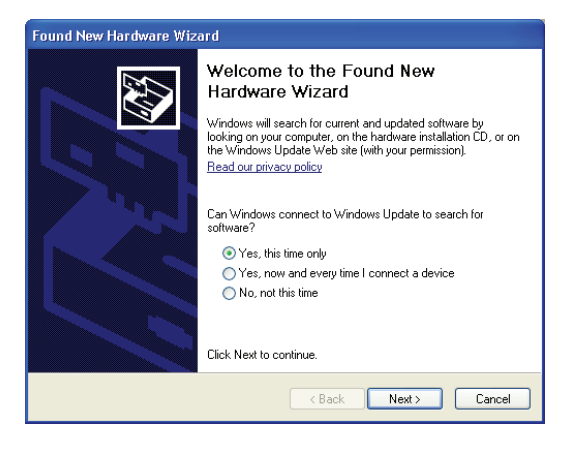

#### **STEP 5**

Start Directlink application by clicking an icon on your desktop or by going to Start/All Programs/Directlink.

### **STEP 6**

Connect 1100F or 1100X interface module to the 1000W cable.

## STEP 7

Directlink application will bring up a window showing what kind of software is currently uploaded to the module.

| 🐵 DirectLink Updater                                                                               |      |
|----------------------------------------------------------------------------------------------------|------|
| Please select a software upgrade from the drop down r                                              | menu |
|                                                                                                    | *    |
| Current software: DEI-1100X Toyota/Lexus (V1.1)<br>Device created on: Tue Jan 31 16:36:56 EST 2006 |      |
| Download Exit                                                                                      |      |
| Found Device (rev 1.0 on ATMEGA8) Serial No.: 42F7848F                                             | 76   |

### **STEP 8**

If you need to change it, select application from the drop down menu and click "Download". Detailed vehicle application is available in the software platform specific install guides available on: www.directechs.com.

| 🐵 DirectLink Updater                                                             | . 🗆 🛛 |
|----------------------------------------------------------------------------------|-------|
| Please select a software upgrade from the drop down me                           | enu   |
|                                                                                  | *     |
| DEI-1100G GM VATS, Passlock & PK3 (V1.6)<br>DEI-1100H Honda/Acura (V1.4)         | ^     |
| DEI-1100D GM/Daewoo (V1.4)<br>DEI-1100K Hwundai/Kia (V1.4)                       | =     |
| DEI-1100HKD Honda/Acura, GM/Daewoo, Hyundai/Ki<br>DEI-1100B Honda Preluda (V1 2) |       |
| DEI-1100M Mazda (V1.0)                                                           |       |
| DEI-I IUUN Nissan/Infiniti (VI.U)                                                | ×.    |
| Found Device (rev 1.0 on ATMEGA8) Serial No.: 42F7848F76                         |       |

# STEP 9

Proceed with installation.